| 分類 | 在 WinCE PAG | 編號 | 4-001-01 |    |            |    |     |
|----|-------------|----|----------|----|------------|----|-----|
| 作者 | Tunglu-Yu   | 版本 | 1.0.1    | 日期 | 2018/04/27 | 頁碼 | 1/7 |

# 如何使用CAB檔安裝作業系統

應用於:

| 平台      | OS 版本 | PAC utility 版本 |
|---------|-------|----------------|
| WinPAC  | 所有版本  | 所有版本           |
| ViewPAC | 所有版本  | 所有版本           |

## 安裝作業系統之前,請先做下列動作

1. 準備以下設備

螢幕(ViewPAC 系列不用)

**USB Hub** 

USB 滑鼠

USB 鍵盤

Micro\_SD 卡

作業系統安裝流程

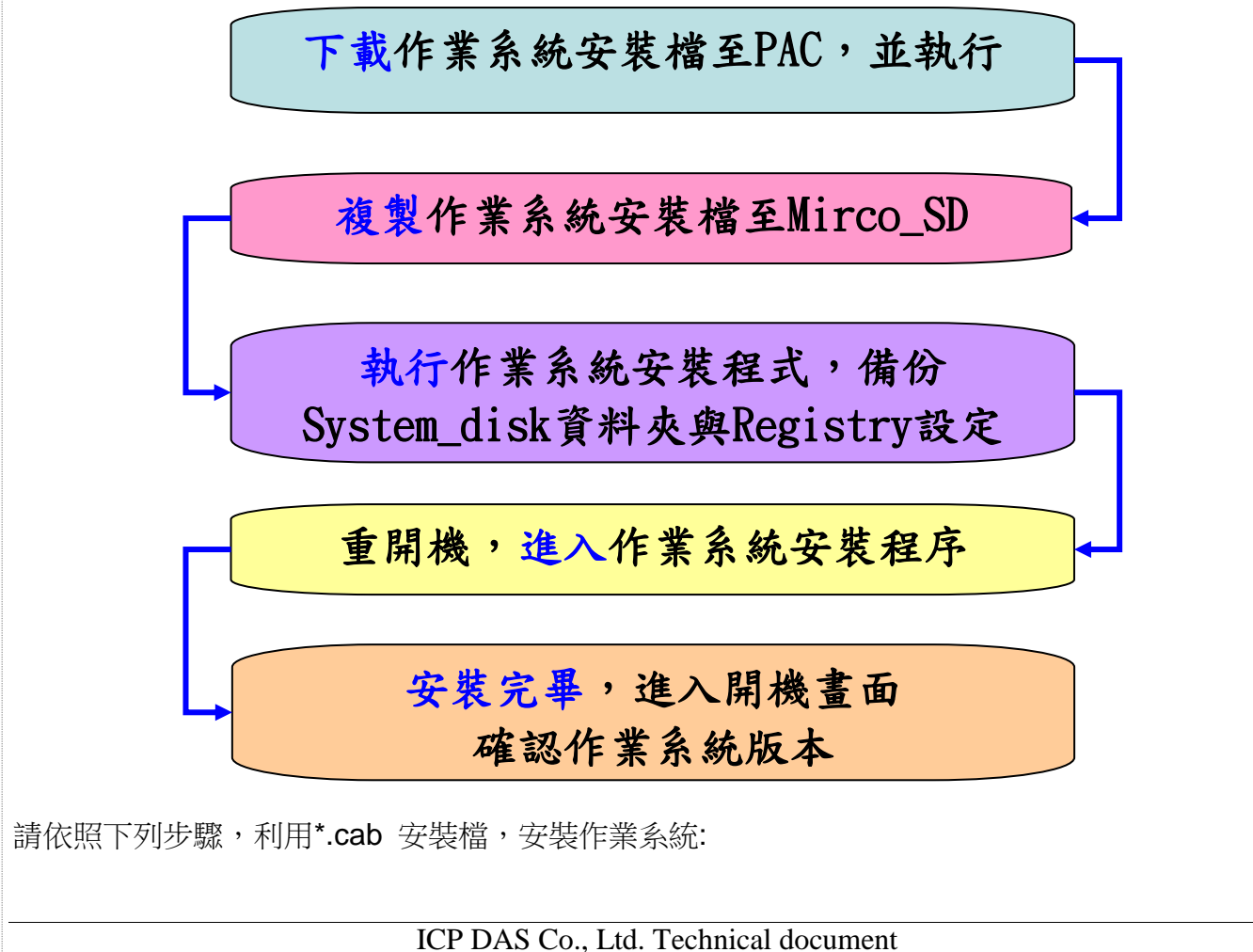

| 分類 | 在 WinCE PAC 系統和應用時常見問題 |    |       |    |            | 編號 | 4-001-01 |
|----|------------------------|----|-------|----|------------|----|----------|
| 作者 | Tunglu-Yu              | 版本 | 1.0.1 | 日期 | 2018/04/27 | 頁碼 | 2/7      |

### PC 端

步驟 1: 至下列網址中,取得最新版的作業系統安裝檔,下載至 PC

http://ftp.icpdas.com/pub/cd/winpac\_am335x/wp-5231/os\_image/update\_from\_file/ (\*Note1)

Note1: 其他平台的作業系統安裝檔\*.CAB 下載位置:

WP-8x2x: http://ftp.icpdas.com/pub/cd/winpac\_am335x/wp-8x2x/os\_image/wp-8x2x-ce7/update\_from\_file/

WP-9x2x: http://ftp.icpdas.com/pub/cd/winpac\_am335x/wp-9000/os\_image/wp-9x21-ce7/update\_from\_file/

VP-1231 : <u>http://ftp.icpdas.com/pub/cd/winpac\_am335x/vp-x231/os\_image/vp-123x/update\_from\_file/</u>

VP-x231 : http://ftp.icpdas.com/pub/cd/winpac\_am335x/vp-x231/os\_image/vp-423x/update\_from\_file/

------

### ftp.icpdas.com - /pub/cd/winpac\_am335x/wp-5231/os\_image/update\_from\_file/

[To Parent Directory]

 5/10/2017
 10:27
 AM
 79869212
 wp523x\_20170320\_ver.1.0.1.5\_ml\_256mb.cab

 5/10/2017
 10:29
 AM
 79869208
 wp523x\_20170320\_ver.1.0.1.5\_ml\_512mb.cab

## PAC 端

ICP DAS Co., Ltd. Technical document

| 分類                                                                                                    | 在 WinCE PA                        | C系統和                                                        | 應用時常見問                                              | 題              |            | 編號 | 4-001-01 |  |
|----------------------------------------------------------------------------------------------------|-----------------------------------|-------------------------------------------------------------|-----------------------------------------------------|----------------|------------|----|----------|--|
| 作者                                                                                                    | Tunglu-Yu                         | 版本                                                          | 1.0.1                                               | 日期             | 2018/04/27 | 頁碼 | 3/7      |  |
| 步驟 2:由 PC 端,上傳作業系統安裝檔至 PAC 端,並執行<br><u>File Edit View Go Favorites</u> <u>↓ ↓ ← K</u> <u>↓ ↓ ↓ ↓ ↓ ↓ ↓ ↓ ↓ ↓ ↓ ↓ ↓ ↓ ↓ ↓ ↓ ↓ ↓</u> |                                   |                                                             |                                                     |                |            |    |          |  |
| 1.0031                                                                                                    | .4_ml_<br>5MB                     |                                                             |                                                     |                |            |    |          |  |
| 作業系統安程式                                                                                                    | ·將複製安裝                            | 檔案到 M                                                       | icro_SD 資料                                          | 夾中             |            |    |          |  |
| Micro_SD  400MBtest  Backup  Backup_Utility  CE_Tools  CE_Tools  Name: (Install Here)                                              | ₩ <b>P523x_20160</b><br>E5<br>Te) | DCON<br>C DCON<br>C Docum<br>FTP<br>FTP<br>Induso<br>Induso | Utility_Pro<br>nents and Settings<br>oft<br>oft_org |                |            |    |          |  |
| 選擇·No 不再                                                                                                    |                                   |                                                             |                                                     |                |            |    |          |  |
| 医择.110,不更提<br>Install                                                                                                    | 来女衣具叶穴<br>ing ICPDAS WP           | 523x 2010                                                   | 50310 ver.1.0.                                      | 1              |            |    |          |  |
| Not Enough Spac                                                                                                    | .e                                |                                                             | _                                                   |                | ×          |    |          |  |
| There is not enou                                                                                                    | gh space in the se                | No<br>Cancel                                                | tory. Choose ano<br>Cancel                          | ther direc     | tory?      |    |          |  |
| 作業系統安裝檔                                                                                                    | 案,複製至M                            | cro_SD≩                                                     | 科夾                                                  |                |            |    |          |  |
| Installing ICPDAS<br>Copying files<br>Wicro_SDWK.bin                                                                               | Gancel                            | i0310_ver.                                                  | 1.0.1                                               |                |            |    |          |  |
| 步驟 3: 點擊"S                                                                                                    | start OS insta                    | II proces                                                   | <b>s"開始安裝流</b><br>Co., Ltd. Tech                    | 程<br>nical doo | cument     |    |          |  |
|                                                                                                    |                                   |                                                             | ,                                                   |                |            |    |          |  |

| 分類                                                    | 在 WinCE PAC 系統和應用時常見問題                                     |                        |                  |               |            |          | 4-001-01 |
|-------------------------------------------------------|------------------------------------------------------------|------------------------|------------------|---------------|------------|----------|----------|
| 作者                                                    | Tunglu-Yu                                                  | 版本                     | 1.0.1            | 日期            | 2018/04/27 | 頁碼       | 4/7      |
| WP523x_201603<br>Step 1: Backup t<br>Step 2: Backup r | 10_ver.1.0.1.4_<br>he system_disk fil<br>registry settings | _ <b>ml_256M</b><br>le | B                |               |            | - 🗆 ×    |          |
| Step 3: Reboot of Start                               | OS install proces                                          | s Insta                |                  |               |            |          |          |
| 決定是否要備份                                               | system_disk                                                | 資料夾                    | _                | _             | ×          |          |          |
| Do you wa                                             | int to backup the s                                        | System_dis             | sk folder to the | Micro_SD?     |            |          |          |
| System_disk資<br>WP523x_201603                         | 科夾,備份位<br>110_ver.1.0.1.4                                  | 置: \Micr<br>_ml_256M   | ro_SD\OSB        | ackup\yyyy    | /MMddhhmm  | \system_ | disk     |
| Step 1: Backup t                                      | the system_disk fi                                         | ie                     |                  |               |            |          |          |
| ->start backup s                                      | system_disk files                                          |                        |                  |               |            |          |          |
| Step 2: Backup r                                      | registry settings                                          |                        |                  |               |            |          |          |
| Step 3: Reboot o                                      | device and start t                                         | ne OS inst             | all              |               |            |          |          |
| Start                                                 | : OS install proces                                        | S                      |                  |               |            |          |          |
| Get the files in t                                    | he directory and o                                         | opy them               | to the new loc   | ation.        |            |          |          |
| Micro SD\OSBa                                         | ckun\2017314237                                            | '\svetem c             | lisky CPDAS\Sv   | stem          |            |          |          |
|                                                       |                                                            | \$70.00m_0             |                  |               |            |          |          |
| Micro_SD\OSBa                                         | ckup\2017314237                                            | "\syetem_c             | lisk\ICPDAS\Sy   | stem\atl80.dl | I          |          |          |
| 決定是否要備份                                               | Registry設定                                                 | ,升級作                   | 業系統後,            | 可用來還原         | 衰設定值       |          |          |
|                                                       |                                                            | ICP DAS                | S Co., Ltd. T    | echnical do   | cument     |          |          |

| 分類                       | 在 WinCE PA                                | C系統和                                    |                             | 編號         | 4-001-01   |    |       |  |  |  |
|--------------------------|-------------------------------------------|-----------------------------------------|-----------------------------|------------|------------|----|-------|--|--|--|
| 作者                       | Tunglu-Yu                                 | 版本                                      | 1.0.1                       | 日期         | 2018/04/27 | 頁碼 | 5/7   |  |  |  |
|                          |                                           |                                         |                             | • • • • •  |            |    | J]    |  |  |  |
| 注: 重新安裝相                 | 同版本作業系統                                   | 充,不曾自                                   | 文變Registry影                 | 泛定         | $\sim$     |    |       |  |  |  |
|                          |                                           |                                         |                             |            |            |    |       |  |  |  |
| 😲 Do you war             | nt to backup the R                        | egistry setti                           | ings to the Micro           | _SD?       |            |    |       |  |  |  |
|                          | Yes                                       | No                                      |                             |            |            |    |       |  |  |  |
|                          |                                           |                                         |                             |            |            |    |       |  |  |  |
| 選擇Registry備              | 選擇Registry備份檔案存放位置                        |                                         |                             |            |            |    |       |  |  |  |
| Save As 🔁 💣              |                                           |                                         |                             | OK         | ×          |    |       |  |  |  |
| Micro_SD\09              | 5Backup\201731                            | 14237                                   |                             |            | -          |    |       |  |  |  |
|                          |                                           |                                         |                             |            |            |    |       |  |  |  |
|                          |                                           |                                         |                             |            |            |    |       |  |  |  |
|                          |                                           |                                         |                             |            |            |    |       |  |  |  |
|                          |                                           |                                         |                             |            |            |    |       |  |  |  |
| <u>N</u> ame: 201731423  | 3 <mark>7.reg</mark> <u>T</u> ype: F      | Regstry files                           | (*.reg)                     |            | -          |    |       |  |  |  |
|                          |                                           |                                         |                             |            |            |    |       |  |  |  |
| Registry備份幅              | 条仔放位置:\\                                  | VIICro_SD                               | ОЅВаскир\у                  | уууіліліс  | annmm\yyyy |    | m.reg |  |  |  |
| WP523X_201603            | 10_ver.1.0.1.4_                           | _mi_230MB                               | 5                           | _          |            |    |       |  |  |  |
| Step 1: Backup t         | he system_disk fil<br>a diak filoa comale | e                                       |                             |            |            |    |       |  |  |  |
| Step 2: Backup r         | realistry settinas                        | 308                                     |                             |            |            |    |       |  |  |  |
| 100% Registry s          | ettings save in M                         | icro SD\OS                              | Backup\2017314              | 237\20173  | 314237.reg |    |       |  |  |  |
| Step 3: Reboot o         | device and start th                       | ie OS instal                            |                             |            |            |    |       |  |  |  |
| Start                    | OS install process                        |                                         | 1                           |            |            |    |       |  |  |  |
| Write install OS         | data in the EEPRO                         |                                         | _                           |            |            |    |       |  |  |  |
|                          | uata in the EERC                          | л <b>м</b> т.                           |                             |            |            |    |       |  |  |  |
| Micro_SD\OSBa            | ckup\2017314237                           | \syetem_dis                             | sk\Default\User             |            |            |    |       |  |  |  |
|                          |                                           | di di                                   | LAD - Couling to out a      | l          |            |    |       |  |  |  |
| VMICRO_SDVOSBa           | ckup/201/31423/                           | vsyetem_ais                             | skypetauityoseryu           | ser.nv     |            |    |       |  |  |  |
|                          |                                           |                                         |                             |            |            |    |       |  |  |  |
| 莎蠓 4: 點撃 0               | <b>∧ 俊</b> ,里開機                           | ,用如作习                                   | <b></b><br>余 統 女 袋          |            |            |    |       |  |  |  |
| Warning                  |                                           |                                         |                             |            | ок         |    |       |  |  |  |
| During this              | AC will Reboot.<br>: time, do not turn    | off the Win                             | IPAC.                       |            |            |    |       |  |  |  |
| If the upda<br>the WinPA | ate is cancelled bet<br>.C may become dar | fore comple <sup>.</sup><br>maged and i | tion,<br>may require servio | ing or exc | hange.     |    |       |  |  |  |
|                          |                                           |                                         |                             |            |            |    |       |  |  |  |
| 步驟 5: Eboot ǎ            | 進行作業系統安                                   | ·裝:                                     |                             |            |            |    |       |  |  |  |
|                          |                                           |                                         | ·                           |            |            |    |       |  |  |  |
|                          |                                           | ICP DAS                                 | Co., Ltd. Tech              | inical do  | cument     |    |       |  |  |  |

| 分類 | 在 WinCE PAC 系統和應用時常見問題 |    |       |    |            | 編號 | 4-001-01 |
|----|------------------------|----|-------|----|------------|----|----------|
| 作者 | Tunglu-Yu              | 版本 | 1.0.1 | 日期 | 2018/04/27 | 頁碼 | 6/7      |

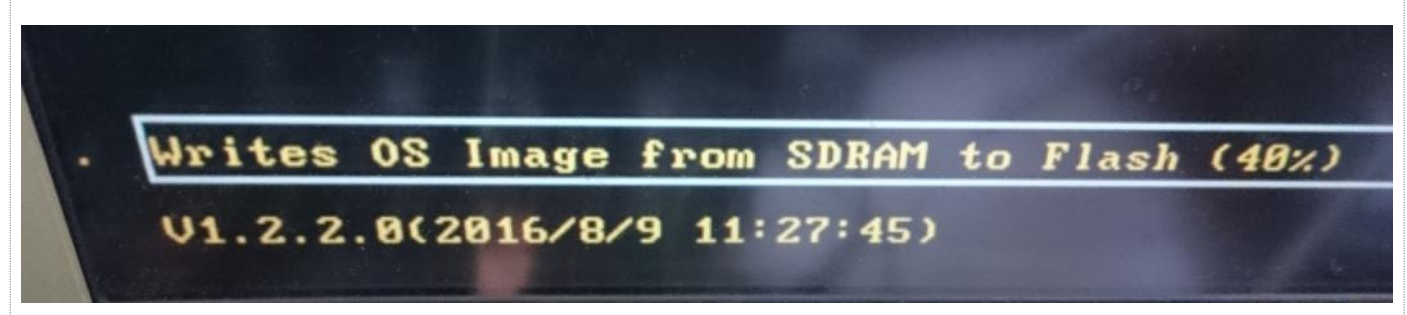

#### 步驟 6: 檢查 WinPAC 作業系統版本

執行桌面上的 PAC Utility, 點擊 "Device Information" 頁面,檢查目前的作業系統版本

| neral Display IP Config Netw | vork Device Information | Auto Execution   Rotary Execution   Sy |
|------------------------------|-------------------------|----------------------------------------|
|                              |                         |                                        |
| Slot 0:                      | Module(CPU) Type:       | WP5231                                 |
| Slot 1:                      | Serial Number:          | 01-EB-2C-06-18-00-00-53                |
| Slot 2:                      | Backplane Version:      | N/A                                    |
| Slot 3:                      | CPU Version:            | N/A                                    |
| Slot 4:                      | OS Version: 🧲           | 1.0.1.4 , 2016-03-10 10:26:0           |
| Slot 5:                      | Eboot Version:          | 1.2.2.0 , 2016/08/09 11:27:4           |
| Slot 6:                      | .NET CF Version:        | 3.5.7338.00                            |
| Slot 7:                      | SQL CE Version:         | 3.5.8154.0                             |
|                              | PACSDK Version:         | 4.3.3.7                                |
|                              |                         |                                        |
|                              |                         |                                        |
|                              |                         |                                        |
|                              |                         |                                        |
|                              |                         |                                        |
|                              |                         |                                        |
|                              |                         |                                        |
|                              |                         |                                        |
|                              |                         |                                        |

| 分類       | 在 WinCE PA                                                             | C 系統和                                                                                                    |                                         | 編號      | 4-001-01   |    |     |
|----------|------------------------------------------------------------------------|----------------------------------------------------------------------------------------------------|-----------------------------------------|---------|------------|----|-----|
| 作者       | Tunglu-Yu                                                              | 版本                                                                                                    | 1.0.1                                   | 日期      | 2018/04/27 | 頁碼 | 7/7 |
| 執行桌面上的 R | egEdit,還原語<br>m_Disk<br>rersion [1.2.4.0]<br>ROOT<br>T_USER<br>AACHINE | 〕<br>〕<br>〕<br>〕<br>〕<br>〕<br>〕<br>〕<br>「<br>Ni<br>〕<br>〕<br>「<br>「<br>」<br>」<br>「<br>Ni<br>」<br>」<br>「<br>Ni<br>」<br>」<br>「<br>Ni<br>」<br>」<br>「<br>Ni<br>」<br>」<br>「<br>Ni<br>二<br>の<br>和<br>の<br>の<br>の<br>の<br>の<br>の<br>の<br>の<br>の<br>の<br>の<br>の<br>の | 」下圖)<br>請參考步驟<br>s (*.reg)<br>s (*.reg) | 3<br>OK |            |    |     |

ICP DAS Co., Ltd. Technical document